الهيئة الاتحادية للموارد البشرية الحكومية Federal Authority For Government Human Resources

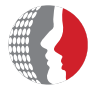

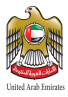

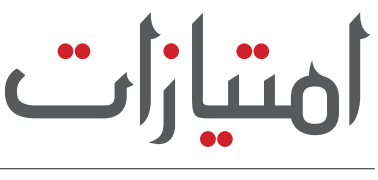

## IMTIYAZAT

### برنامج الخصومات الخاص بموظفي الحكومة الاتحادية

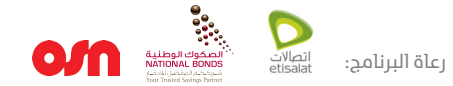

هيئة اتحادية | Federal Authority

www.fahr.gov.ae

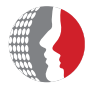

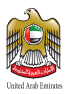

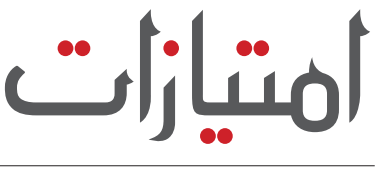

## IMTIYAZAT

### برنامج الخصومات الخاص بموظفي الحكومة الاتحادية

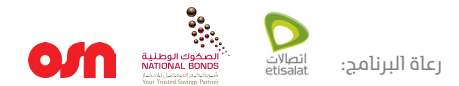

600525524

فركز الاتصال الموحد

هيئة اتحادية Federal Authority

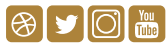

www.fahr.gov.ae info@fahr.gov.ae @FAHR\_UAE

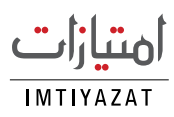

يعد برنامــج الخصومات الخـاص بموظفي الحكومة الاتحاديــة «امتيـازات» أحــد المبـادرات التحفيزيــة الاســتراتيجية للهيئــة الاتحاديــة للمــوارد البشــرية الحكوميــة، حيــث أطلقتــه فــي العــام 2011 خدمةً لموظفي الحكومة الاتحادية وعائلاتهم.

ويعتبر «امتيازات» واحداً مـــن أكبر المبادرات الخاصة بمكافــأة موظفي حكومــة دولة الإمــارات العربية المتحدة، إذ تنســق «الهيئة» بموجبه مع مؤسسات وشــركات القطاع الخاص التجارية والخدمية، وتوقع شــراكات معهــا؛ لمنــح خصومــات ومزايــا خاصــة لموظفي الحكومة الاتحادية وعائلاتهم.

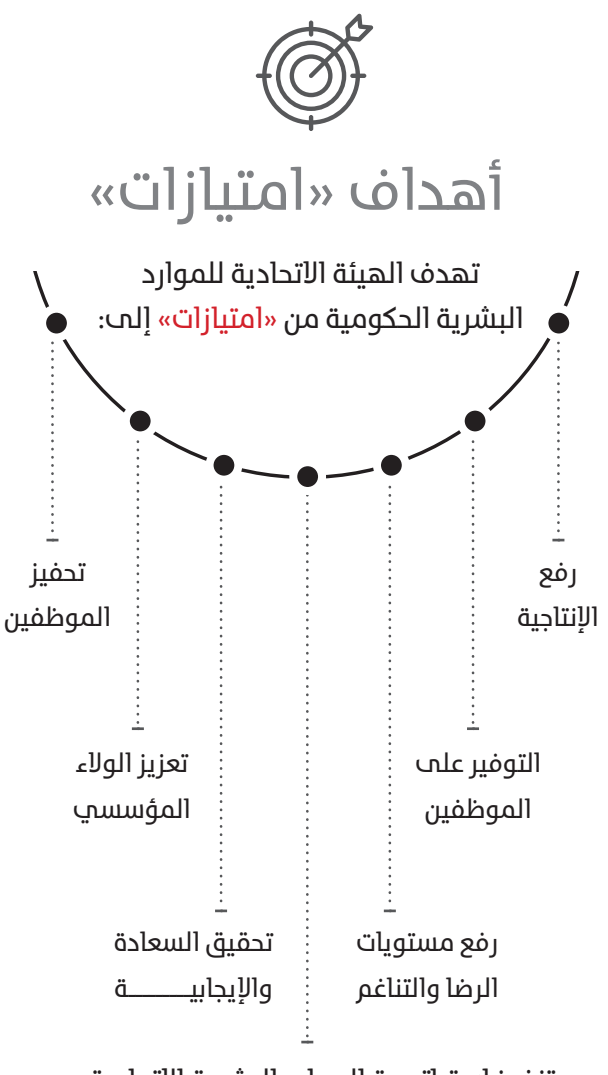

تنفيذ استراتيجية الموارد البشرية الاتحادية

## المستفيدون

تخدم «<mark>امتیازات</mark>» أکثر من

## 100,000 موظف

يعملون في

### 57 وزارة وجهة اتحادية

### القطاعات

تسعى مبادرة «امتيازات» إلى تغطية كافة قطاعات الأعمــال التجاريــة والخدميــة على مســتوى دولة الإمارات العربية المتحدة؛ لتحقيق الشــمولية، وأكبر فائــدة للمســتفيدين، وتغطي حتـــى الآن مجموعة قطاعات منها:

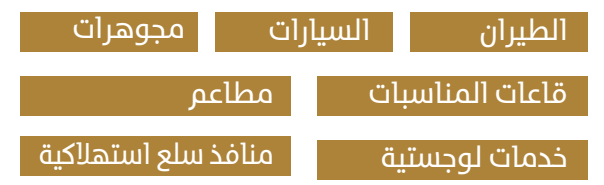

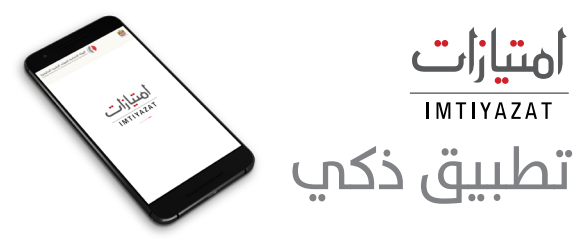

تفعيــلاً للمبــادرة حولتهــا «الهيئة» إلـــــ تطبيق ذكي Imtiyazat يمكن المستخدمين «في أي زمان ومكان» من الاطلاع علم:

- قائمة الشركات
  أحدث العروض
  - عناوينها

- طريقة الحصول عليها
- نسب الخصومات

تطبيــق Imtiyazat تفاعلــي وســهل الاســتخدام، وباللغتيــن (العربية، والإنجليزيــة)، وبالإمكان تحميله من متاجــر (Google Play & APP Store)، والدخول إليه باســتخدام البريــد الإلكتروني الرســمي للموظف، وفق الخطوات الموضحة في الصفحات التالية:

مثال:

hamad@fahr.gov.ae @moe.gov.ae @moh.gov.ae

# 

التطبيــق متوفــر علـــ نظامــي (iOS & Android) ويمكنك تحميله من متاجر (App Store & Google Play) والبحث عن التطبيق بكتابة Imtiyazat في خانة البحث باللغة الانجليزية

### الخطوات:

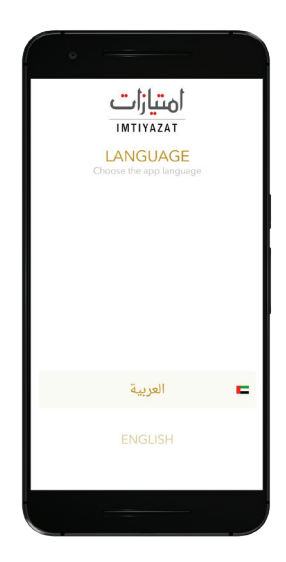

#### 1 - اختيار اللغة

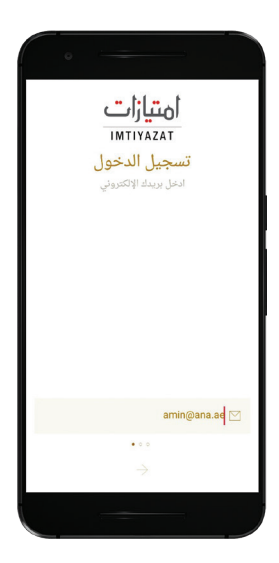

2 - إدخـــال البريـــــد الإلكترونــي الرسمي للموظف وليس البريد الشخصي

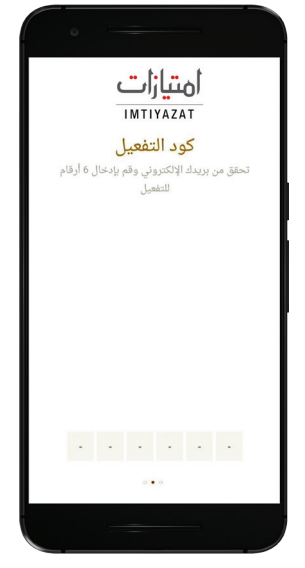

3 - تحقق من بريدك الالكترونـي، حيـث ستصلـك رسالــــة تتضمن رمز التعريف الشخصـــي. مـــا عليـك إلا أن تدخــل هذا الرمز والمكون من 6 ارقام لتفعيل التطبيق

| • —                                                   |            |  |
|-------------------------------------------------------|------------|--|
| أمتيازات<br>IMTIYAZAT<br>في يولغ مورتك وإدخال بياناتك |            |  |
|                                                       | Amin o     |  |
|                                                       | 0551830293 |  |
| ۵ انثي                                                | ) ذکر      |  |
|                                                       |            |  |
| ل الدخول                                              |            |  |

4 - قـم بتعبئة بياناتــك الشخصيـة مثل الاسم، رقــم الهاتف المتحرك ونوع الجنس

### الاستفادة من عروض برنامج «<mark>امتيازات</mark>»

| • -              |                 |         |
|------------------|-----------------|---------|
| ●●●○ etisalat 4G | 10:10 AM        | @ 71% 🔳 |
| Ξ.,              | جميع العروض     | Q       |
| ල්               | تسوق            |         |
| đ                | مطاعم 🔇         |         |
| *                | خدمات ჽ         |         |
| R.               | سیارات <        |         |
| 7                | فنادق           |         |
| ~                | نوادى صحية      |         |
| £                | الترفيه 🔰       |         |
|                  | الخدمات البنكية |         |
|                  |                 |         |

1 - اختيـــــار "جميــــع 2 - الضغــ العروض" من القائمــــة المطلوبة

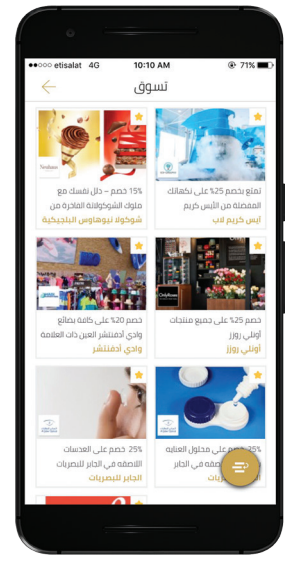

### <mark>2 - ا</mark>لضغــط على الفئة المطلوبة

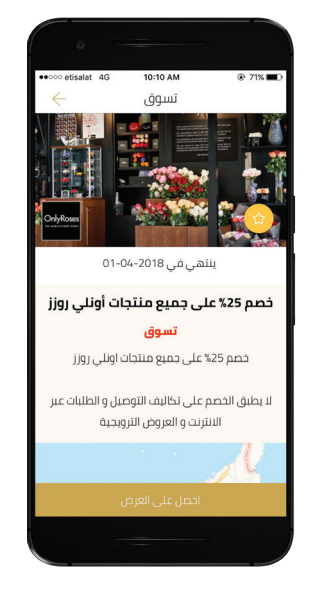

3 - قــــراءة تفاصيـــل العــرض. إذا عجبــــــك العــرض، اضغــط على خانــة "احصــل علــى العرض"

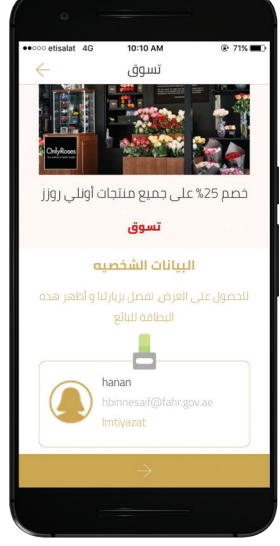

4 - ستظهــــر لـــــك بطاقتـــكالشخصيـــة على الشاشـــة. يرجى إظهارهـا لموظـــــف المحل

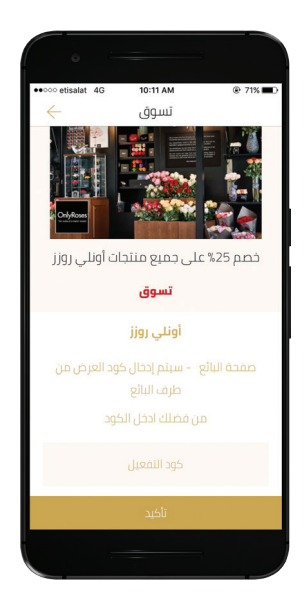

#### 5 - ســيقوم موظــف المحل بتزويــدك برمز لتفعيل الخصم

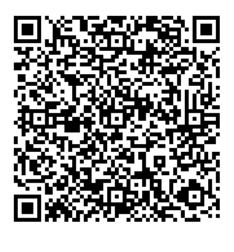

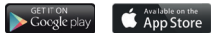

IMTIYAZAT

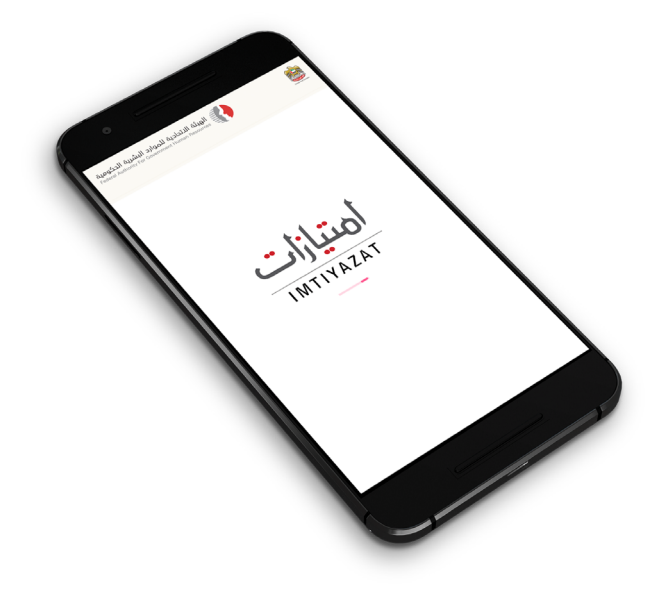